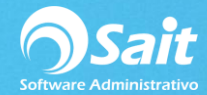

# Emitir Recibo de Pago a Terceros (Factoraje)

A partir de la versión 2018.53 SAIT cuenta con la opción de emitir REP a terceros, el cual puede ser de gran utilidad para las empresas que hacen uso del Factoraje.

En el siguiente diagrama se pueden observar los distintos procesos que se llevan a cabo al utilizar el factoraje.

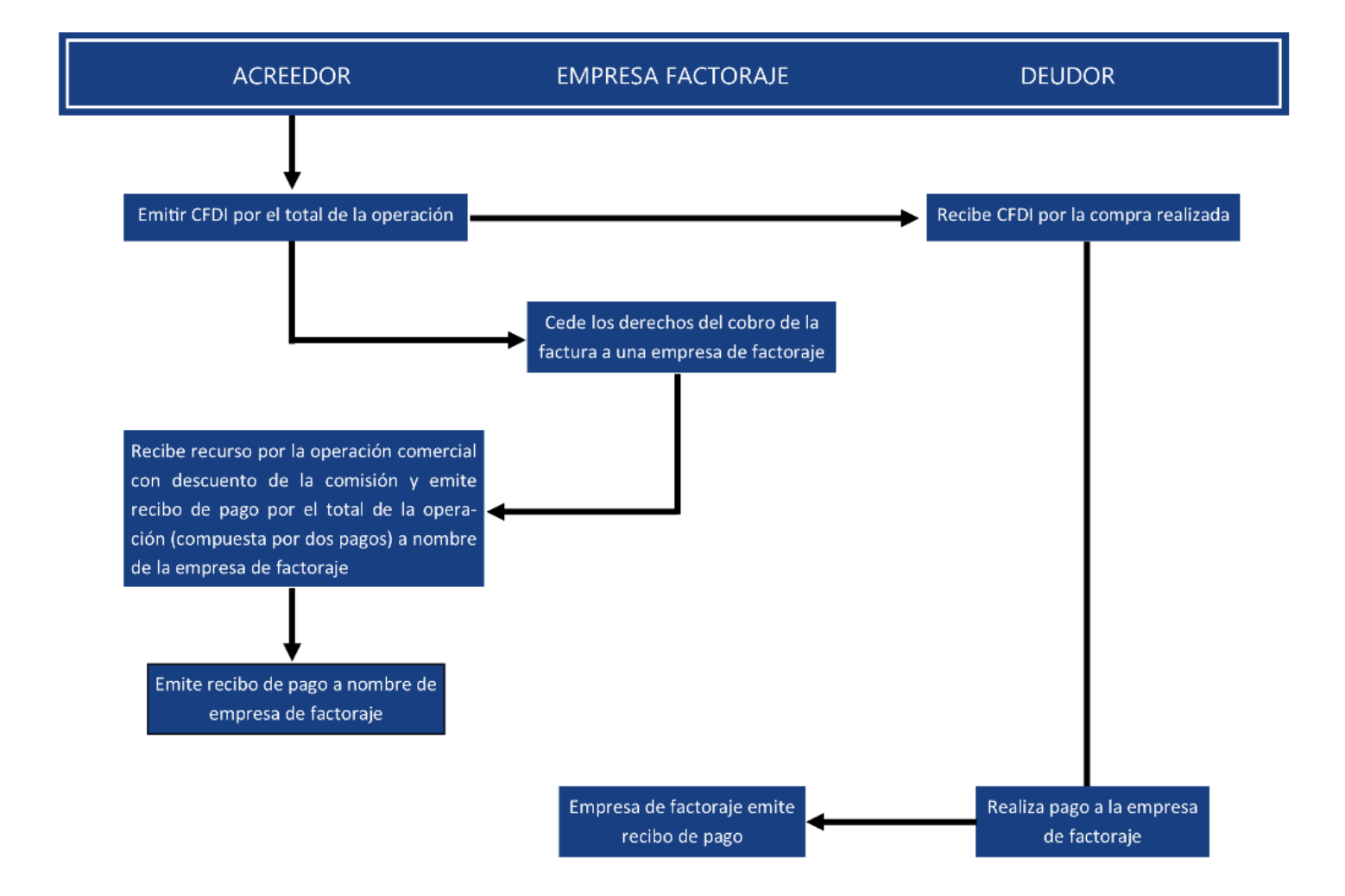

Es importante mencionar que para poder utilizar este proceso en SAIT debe contar con el Organizador de Comprobantes Fiscales instalado y actualizado en su máquina servidor.

Para poder realizar un Recibo de Pago Electrónico por Factoraje siga las siguientes instrucciones:

1. Crear el concepto de Comisión Factoraje en el menú de:

Cobranza / Conceptos de Cuentas por Cobrar

De clic en [Agregar] y llene los campos de la siguiente manera:

- Concepto: CF
- Descripción: COMISIÓN FACTORAJE
- Cargo/Abono: Seleccione Abono

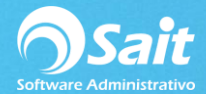

- Palomee opción Capturar Referencia
- Formato: (opcional)
- Siguiente Folio: (opcional)
- Obligar a capturar folio: (opcional)
- Permitir folios repetidos: (opcional)
- Clave SAT: Compensación 17

Clic en [Agregar]

| 🥎 Agregar Concepto de Cuentas por Cobrar 🛛 💷 💌 |
|------------------------------------------------|
| Concepto CF                                    |
| Descripción COMISION FACTORAJE                 |
| Cargo / Abono Abono 💌                          |
| Capturar <u>R</u> eferencia                    |
| Formato                                        |
| Siguiente Eolio                                |
| Coligar capturar folio                         |
| ✓ Permitir folios repetidos                    |
| Clave <u>S</u> AT Compensación - 17            |
|                                                |
| Agreeger                                       |
|                                                |
|                                                |

2. Capturar los abonos a la factura de la cual cedimos los derechos a la empresa de factoraje (Banco) en este caso es la factura con folio 25523 por un total de \$ 10,000.00 pesos.

**NOTA**: Es importante mencionar esta factura tendrá dos conceptos de pago o dos nodos como se indica en el diagrama al inicio de la documentación:

- Uno por el total de lo que nos prestó el banco
- Otro por compensación o comisión del banco

Los cuales sumarán el total de la operación de la factura inicial

Para registrar los pagos diríjase a Cobranza / Registrar Pagos de los Clientes

- Seleccione el cliente
- La fecha del pago
- Los datos Cuenta Origen y Cuenta Destino son opcionales
- Forma de pago en este caso es Transferencia
- Indique el importe: 9,000 pesos
- Clic en procesar o [F8]
- De clic en [Si] para confirmar la acción

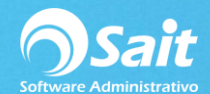

| 9 | Registrar pagos                                              | s de clientes              |             |                             |           |                    |          |                              |                           |     | 83       |
|---|--------------------------------------------------------------|----------------------------|-------------|-----------------------------|-----------|--------------------|----------|------------------------------|---------------------------|-----|----------|
|   | <u>C</u> liente<br><u>F</u> orma de pago<br>Importe del pago | 10 ?<br>TRANSFEREN<br>9,00 | DIMIPLASTIK | (, S.A. DE C.V.<br>Folio 10 | 54        | Fecha 2<br>Dispone | 20-Dic-2 | 018 Cuenta<br>Deposi<br>0.00 | <u>O</u> rigen<br>tado en | • + | r        |
| Г | Concepto                                                     | Folio                      | Fecha       | Importe                     | Saldo     | Abono              | Divisa   | Pesos                        | Observaciones             |     | <b>-</b> |
| Ē | FACTURA                                                      | 25518                      | 12-Dic-2018 | 3,127.36                    | 3,127.36  | 0.00               | Pesos    | 0.00                         |                           |     |          |
| E | FACTURA                                                      | 25523                      | 12-Dic-2018 | 10,000.00                   | 10,000.00 | 9,000.00           | Pesos    | 9,000.00                     |                           |     |          |
|   | Procesar = F8                                                | Regr                       | esar S      | Saldo Pesos                 | 13,127.36 |                    | Total    | 9,000.00                     |                           |     | <b>-</b> |

#### Refresque la pantalla de pagos

- Seleccione el cliente nuevamente
- Indique la fecha del pago
- Forma de pago en este caso ahora deberá seleccionar el concepto: Comisión Factoraje (o comisión del banco)
- Indique el importe: 1,000 pesos
- Clic en procesar o [F8]
- De clic en [Si] para confirmar la acción
- Listo

| 5 | R                 | egistrar pagos  | s de clientes |             |                 |          |          |          |          |               | - • ×    |
|---|-------------------|-----------------|---------------|-------------|-----------------|----------|----------|----------|----------|---------------|----------|
|   |                   | <u>C</u> liente | 10 ?          |             | (, S.A. DE C.V. |          | Fecha 2  | 20-Dic-2 | 018      |               |          |
|   | F                 | orma de pago    | COMISION FA   | CTORAJE -   | Folio           |          | _        |          |          |               |          |
|   | lmp               | oorte del pago  | 1,00          | 0.00 Pesos  |                 |          | Dispone  |          | 0.00     |               |          |
|   |                   | Concepto        | Folio         | Fecha       | Importe         | Saldo    | Abono    | Divisa   | Pesos    | Observaciones | ▲        |
|   |                   | FACTURA         | 25518         | 12-Dic-2018 | 3,127.36        | 3,127.36 | 0.00     | Pesos    | 0.00     |               |          |
|   | $\mathbf{\nabla}$ | FACTURA         | 25523         | 12-Dic-2018 | 10,000.00       | 1,000.00 | 1,000.00 | Pesos    | 1,000.00 |               |          |
|   |                   |                 |               |             |                 |          |          |          |          |               |          |
|   |                   |                 |               |             |                 |          |          |          |          |               |          |
|   |                   |                 |               |             |                 |          |          |          |          |               |          |
|   |                   |                 |               |             |                 |          |          |          |          |               |          |
|   |                   |                 |               |             |                 |          |          |          |          |               |          |
|   |                   |                 |               |             |                 |          |          |          |          |               |          |
|   |                   |                 |               |             |                 |          |          |          |          |               |          |
|   |                   |                 |               |             |                 |          |          |          |          |               |          |
|   |                   |                 |               |             |                 |          |          |          |          |               | <b>–</b> |
|   | _                 |                 |               | 1 9         | Saldo Pesos     | 4 127 36 |          | Total    | 1 000 00 |               |          |
|   |                   | Procesar = F8   | Regr          | esar s      | aldo Dólares    | 0.00     |          |          | .,       |               |          |
| L | -                 |                 |               |             | nuo boiares     | 0.00     |          |          |          |               |          |

## 3. El siguiente paso es Emitir el Recibo de Pago Electrónico

Diríjase a Cobranza / Emitir CFDI de Pago

Seleccione Emitir REP a Tercero

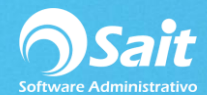

| 🕤 Emitir RE                          | P (CFDI de Pagos)          |                  |                       |                     |               |                           |           |                                        |                                             | • •                       |
|--------------------------------------|----------------------------|------------------|-----------------------|---------------------|---------------|---------------------------|-----------|----------------------------------------|---------------------------------------------|---------------------------|
| Clie <u>n</u> te<br>P <u>e</u> ríodo | 20-Dic-2018 💌 a 20         | -Dic-2018 💌      | Pendientes de Timbrar | Co                  | nsultar Excel |                           | Incluir e | <u>F</u> echa de l<br>n CFDI la cuenta | Emisión del CFDI 20<br>a en donde se deposi | -Dic-2018<br>tó el pago 🥅 |
| Todos T                              | Solo PPD                   |                  |                       |                     |               |                           |           | <u> </u>                               |                                             |                           |
| Timbrar                              | UUID                       | Fecha Pag        | Cliente               | Concepto            | Cuenta Origen | Folio                     | Facturas  | Importe                                | Cuenta Depósito                             | MP 🔺                      |
|                                      |                            |                  |                       |                     |               |                           |           |                                        |                                             |                           |
| Presione ENT                         | ER o haga doble clic sobre | e el pago para n | nodificarlo.          | 1                   |               | -                         | 1         |                                        |                                             |                           |
| Emitir REP a u                       | un Tercero                 |                  | Emitir un CFDI po     | r cada <u>P</u> ago | Generar un C  | CFDI por Clien <u>t</u> e |           |                                        | DLS                                         |                           |

Aparecerá la siguiente pantalla en donde usted puede seleccionar el cliente si ya está dado de alta en el sistema, sin embargo, usted puede emitir el recibo de pago al cliente que usted guste sin que esté en el sistema.

En este caso haremos la demostración con un cliente que no existe en mi base de datos:

- Ingresamos RFC receptor
- Ingresamos Razón Social de receptor

## Damos clic en [Agregar Pago]

| AI0205236Y8       | BANCO AZTECA SA                              |          | Agregar P     | ago E <u>x</u> cel | <u>F</u> echa de Emisión | del REP 20-Dic | -2018 |
|-------------------|----------------------------------------------|----------|---------------|--------------------|--------------------------|----------------|-------|
| Fecha Pag         | Cliente                                      | Concepto | Cuenta Origen | Folio              | Facturas                 | Importe        | MP    |
|                   |                                              |          |               |                    |                          |                |       |
|                   |                                              |          |               |                    |                          |                |       |
|                   |                                              |          |               |                    |                          |                |       |
|                   |                                              |          |               |                    |                          |                |       |
|                   |                                              |          |               |                    |                          |                |       |
|                   |                                              |          |               |                    |                          |                |       |
|                   |                                              |          |               |                    |                          |                |       |
|                   |                                              |          |               |                    |                          |                |       |
|                   |                                              |          |               |                    |                          |                |       |
| sione ENTER o hag | a doble clic sobre el pago para modificarlo. |          | 11            |                    |                          |                |       |

Se nos mostrará la siguiente pantalla en donde realizaremos los pagos que recién registramos.

Podemos buscar por cliente, por rango de fecha o por factura

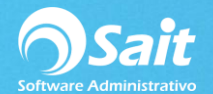

## Damos clic en [Buscar]

| 🕥 Agregar Pagos                                                     |                     |               |          |          | - • ×     |
|---------------------------------------------------------------------|---------------------|---------------|----------|----------|-----------|
| Clie <u>n</u> te<br>P <u>e</u> ríodo 20-Dic-2018<br><u>F</u> actura | ?<br>3 ▼ a 20-Dic-1 | 2018 - Buscar |          |          |           |
| Incluir Folio                                                       | Fecha Pag           | Cliente       | Concepto | Facturas | Importe 🔺 |
|                                                                     |                     |               |          |          | V         |
|                                                                     |                     | Agregar Pagos | Cerrar   |          | DLS       |

Seleccionamos ambos pagos.

Damos clic en [Agregar Pagos]

| 🔿 Agr                                | egar Pagos                      |                             |                           |                  |          | - • •            |
|--------------------------------------|---------------------------------|-----------------------------|---------------------------|------------------|----------|------------------|
| Clia<br>P <u>e</u> ri<br><u>F</u> ac | ente<br>iodo 20-Dic-201<br>tura | <u>?</u><br>8 <b>▼ a</b> 20 | -Dic-2018 🔽               | Buscar           |          |                  |
| Incluir                              | Folio                           | Fecha Pag                   | Cliente                   | Concepto         | Facturas | Importe 🔺        |
| <b>v</b>                             |                                 | 20-Dic-2018                 | DIMIPLASTIK, S.A. DE C.V. | COMISION FACTORA | JE 25523 | 1,000.00         |
| <b>I</b>                             | 1054                            | 20-Dic-2018                 | DIMIPLASTIK, S.A. DE C.V. | TRANSFERENCIA    | 25523    | 9,000.00         |
|                                      |                                 |                             |                           |                  |          | 10.000.00        |
|                                      |                                 |                             | <br>Agregar Pagos         | Cerrar           |          | 10,000.00<br>DLS |

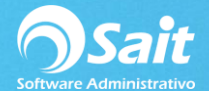

## Finalmente damos clic en [F8 Generar REP]

| Semitir REP a                | a un Tercero - Recibo Electrónico de Pagos      | ;                              |                 |                     |                          |                |       | 23         |
|------------------------------|-------------------------------------------------|--------------------------------|-----------------|---------------------|--------------------------|----------------|-------|------------|
| RFC y Nombre<br>BAI0205236Y8 | BANCO AZTECA SA                                 |                                | <u>A</u> gregar | Pago E <u>x</u> cel | <u>F</u> echa de Emisión | del REP 20-Dic | -2018 | j          |
| Fecha Pag                    | Cliente                                         | Concepto                       | Cuenta Origen   | Folio               | Facturas                 | Importe        | MP    | <b>_</b>   |
| 20-Dic-2018                  | DIMIPLASTIK, S.A. DE C.V.                       | COMISION FACTORAJE             |                 |                     | 25523                    | 1,000.00       | PPD   |            |
| 20-Dic-2018                  | DIMIPLASTIK, S.A. DE C.V.                       | TRANSFERENCIA                  |                 | 1054                | 25523                    | 9,000.00       | PPD   | ł          |
| Presione ENTER               | t o haga doble clic sobre el pago para modifica | rlo.<br>F8 <u>G</u> enerar REP | <u>Limpiar</u>  |                     |                          | 10,000.00      | DLS   | <b>}</b> * |

Damos clic en [Si]

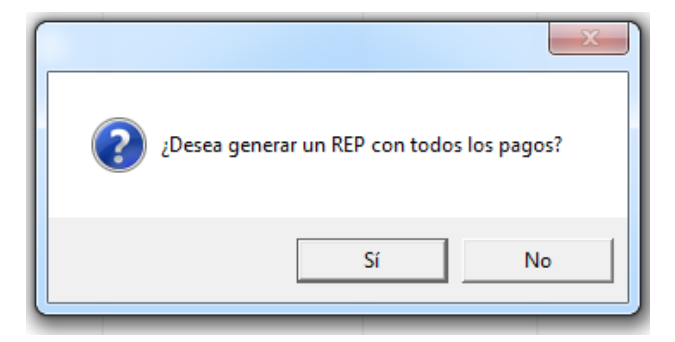

Nos aparecerá el siguente mensaje en donde confirma el recibo se emitió de manera correcta

Damos clic en Aceptar

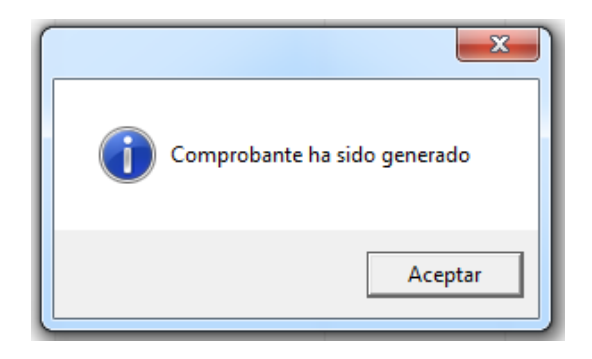

4. Como paso final, puede consultar el recibo de pago, el cual se hace de la misma manera que con cualquier REP

Diríjase a Cobranza / Consultar CFDIs de Pago

Damos clic en [Consultar]

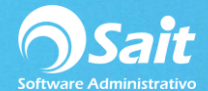

Y nos aparecerá el recibo de pago, como podemos observar el campo de cliente no está lleno, esto es porque se emitió el recibo a un receptor que no existe en el sistema.

| Consulta CFDIs                                                               | s de Pagos                                    |             |                 |                          |              |                              | ×        |
|------------------------------------------------------------------------------|-----------------------------------------------|-------------|-----------------|--------------------------|--------------|------------------------------|----------|
| Clie <u>n</u> te<br><u>F</u> echa 20-Di<br>F <u>o</u> lio CFD<br><u>U</u> UD | ?<br>ic-2018 ▼ a 20-Dic-2018 ▼                |             |                 | Consultar Ver XML Ve     | PDF Excel    |                              |          |
| Folio                                                                        | UUID                                          | Fecha       | RFC             | Cliente                  | Importe      | Divisa Status -              | -        |
|                                                                              |                                               |             |                 |                          |              |                              | •        |
| Datos de Timbrado                                                            | 自                                             |             |                 | Iotal Pest               | s 10,676.65  |                              |          |
| Certificación: 201                                                           | 8-12-20T17:14:23 No. 300010000                | 00300023708 |                 |                          |              | 2                            | -        |
| Enviar Indiv.                                                                | Enviar <u>T</u> odos <u>R</u> eporte de Envio |             | Imprimir Indiv. | mprimir Todos C <u>a</u> | incelar CFDI | <u>G</u> uardar todos en zip | <b>,</b> |

Y por este motivo al dar clic en PDF aparece el siguiente mensaje.

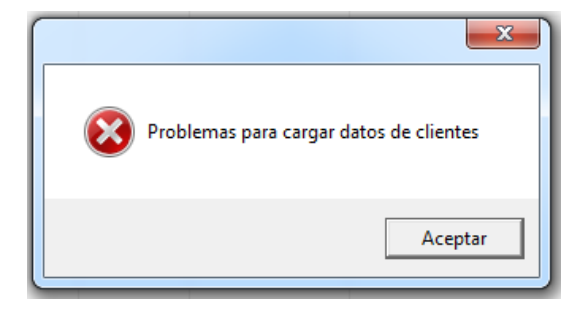

Sin embargo, si damos clic en XML podemos observar el receptor está correctamente indicado.

| 𝔊 Ver XML                                                                                                    |
|----------------------------------------------------------------------------------------------------|
|                                                                                                    |
| xml version="1.0" encodina="UTF-8" ?                                                                                                    |
| - <cfdi:comprobante <="" lugarexpedicion="64460" nocertificado="30001000000300023708" td="" total="0" xmlns:cfdi="http://www.sat.gob.mx/cfd/3" xmlns:pago10="http:/&lt;/td&gt;&lt;/tr&gt;&lt;tr&gt;&lt;td&gt;http://www.sat.gob.mx/sitio_internet/cfd/3/cfdv33.xsd http://www.sat.gob.mx/Pagos http://www.sat.gob.mx/sitio_internet/cfd/Pag&lt;br&gt;Moneda=" xmlns:xsi="http://www.w3.org/2001/XMLSchema-instance" xxx"=""></cfdi:comprobante>                                                                                                    |
| Certificado="MIIF+TCCA+GgAwIBAgIUMzAwMDEwMDAwMDAzMDAwMjM3MDgwDQYJKoZIhvcNAQELBQAwggFmMSAwHgYDVQQDDBdBLkMuID:<br>Sello="hZk6qKGG+U7kr7Inxpx6YZ8Nug2UJfizu/xiYeFKv78iTUIUSchnFEnSSLvImwLN102RzMbcneL/bRQi1FE6sqkXq0ETALax/Ffrzpkf3eQ9Jbze<br><cfdi:emisor nombre="PROVEDORA DE LIMPIEZA DE MEXICO SA DE CV" regimenfiscal="601" rfc="AAA010101AAA"></cfdi:emisor>                                                                                                    |
| <pre><creation <="" pre=""></creation></pre> <pre><creation <="" pre=""><pre><creation <="" pre=""><pre></pre><pre></pre></creation></pre></creation></pre> |
| - <ctd:conceptos></ctd:conceptos>                                                                                                    |
| <crai:concepto cantidad="1" claveprodserv="84111506" claveunidad="AC1" descripcion="Pago" importe="U" valorunitario="U"></crai:concepto>                                                                                                    |
| <pre>conteptos&gt;</pre>                                                                                                    |
| <pre>crucicomplementos crucicomplementos crucico</pre>                                                              |
| - <pre>- <pre>- <pre>- <pre>- <pre>/paguitu.ragis</pre> <pre>Vetsion- i.u.y</pre></pre></pre></pre></pre>                                                                                                    |
| cpago10:DoctoRelacionado IdDocumento="E46C0A23-1FC9-4DAA-BC71-781D851E8F7F" Folio="25523" MonedaDR="MXN" MetodoDePagoDR="<br>                                                                                                    |
| <pre>- vpago10:Pago FechaPago="2018-12-20T12:00:00" FormaDePagoP="03" MonedaP="MXN" Monto="9000.00" NumOperacion="1054"&gt;</pre>                                                                                                    |